## 『ひょうご防災ネット』からのメールを受信するための 迷惑メール対策の設定方法(iPhone用)

『ひょうご防災ネット』からのメールが届かない場合、主にはご利用のスマートフォン・携帯電話の<u>迷惑メール対策の登録設定が原因</u>と考えられます。

『ひょうご防災ネット』からのメールを受信できるように下記の手順で迷惑メール対策の登録設定を行ってください。

## **döcomo** 迷惑メール対策設定方法(docomo.ne.jp)

「dメニュー」アプリを起動

- → お客様サポート「サービス・メールなどの設定」をタップ
- → 各種設定「メール設定」をタップ
- → spモードパスワードを入力し、「認証する」をタップ
- → 迷惑メール対策「指定受信/拒否設定」をタップ
- → 「設定を利用する」をタップし、「次へ」をタップ
- → 「受信するメールアドレスの設定」をタップ
- → "受信するメールアドレスを登録"の「+ さらに追加する」をタップ
- → 表示した入力欄に「bosai.net」と入力し、画面下方の「確認する」をタップ
- → 「設定を確定する」をタップ

*へい* 迷惑メール対策設定方法(ezweb.ne.jp)<sup>対象</sup>

対象OSバージョン: iOS7以降

Wi-Fi ネットワークをオフにして、「Safari」を起動

- → 「ブックマーク」アイコンをタップ
- →「auお客様サポート」をタップ
- →「「iPhone(iOS \*)設定ガイド」をタップ」をタップ ※()内はお使いのiOSのバージョンが表示されます。
- → 「迷惑メールフィルターを設定する」をタップ
- → 「迷惑メール対策」をタップ
- → 「迷惑メールフィルター設定に進む」をタップ
- → ログインを求められた場合は、「auIDとパスワードを入力してログインする」をタップ
- → au IDとパスワードを入力して、「ログイン」をタップ
- → 内容を確認のうえ「同意する」をタップ
- → 「受信リスト・アドレス帳受信設定へ」をタップ
- →「有効」をタップ
- →「bosai.net」を入力し、「ドメイン一致」を選択
- →「変更する」をタップ
- → 内容を確認し、「OK」をタップ

## SoftBank 迷惑メール対策設定方法(softbank.ne.jp)

「My SoftBank」へアクセスしログイン

- , → メールサービス「SMS/MMS」をタップ
- → 迷惑メールブロックの設定の「変更する」をタップ
- → 「個別設定はこちら」をタップ
- → 「受信許可リスト設定」をタップ
- → 利用設定を「設定する」を選択、受信許可リスト設定入力欄に「bosai.net」を入力、 「後方一致」を選択し、「設定する」をタップ

【補足】

※2 設定メニューの内容は携帯各社により随時変わる場合があります。

※3 お手続きの詳細は、ご利用中の携帯電話会社各社のホームページや、ご利用端末のマニュアルなどをご確認 いただくか、ショップにお尋ねください。 2015/

<sup>※1</sup> お使いの機種によって、設定方法が異なる場合がございます。